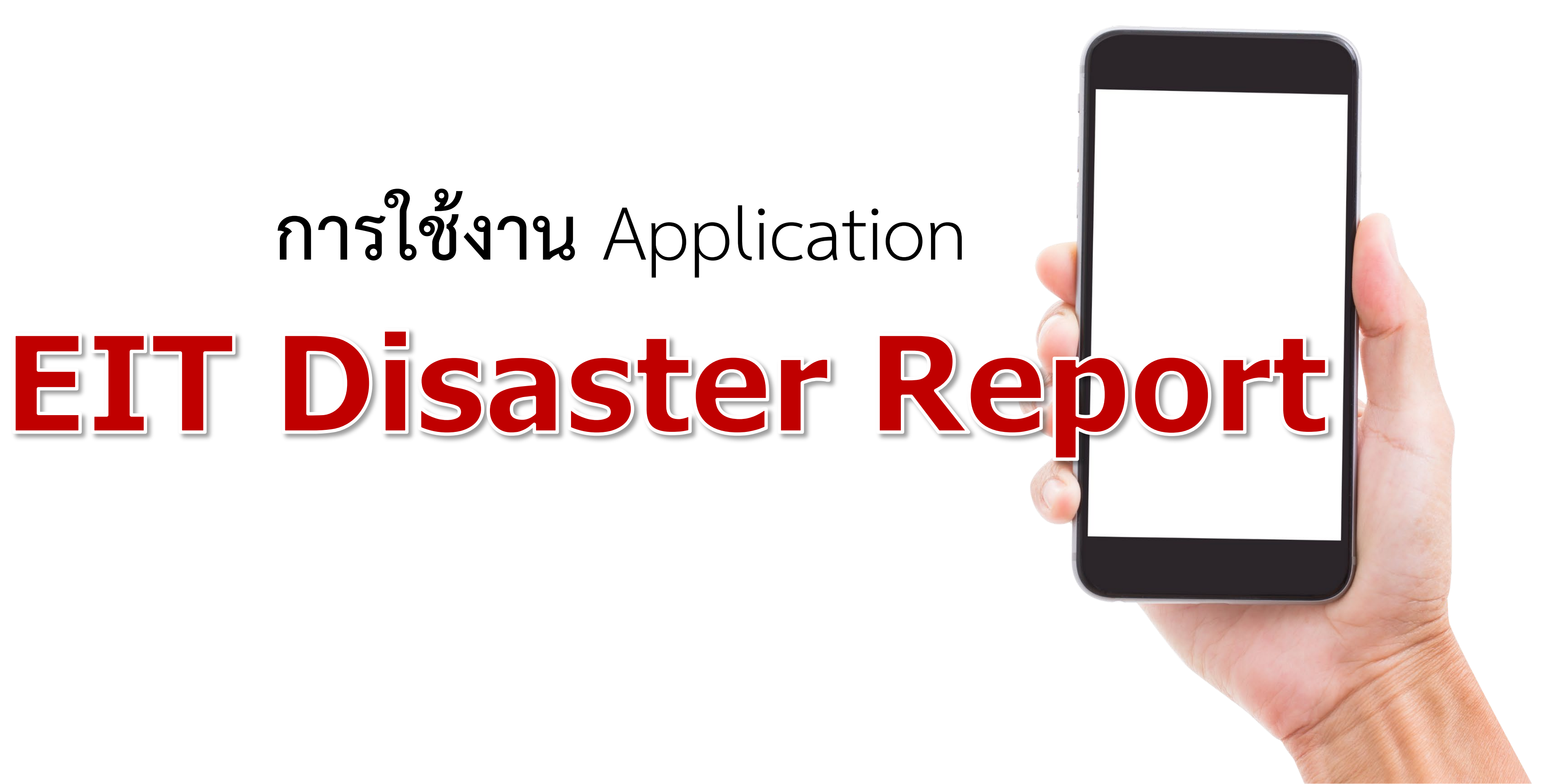

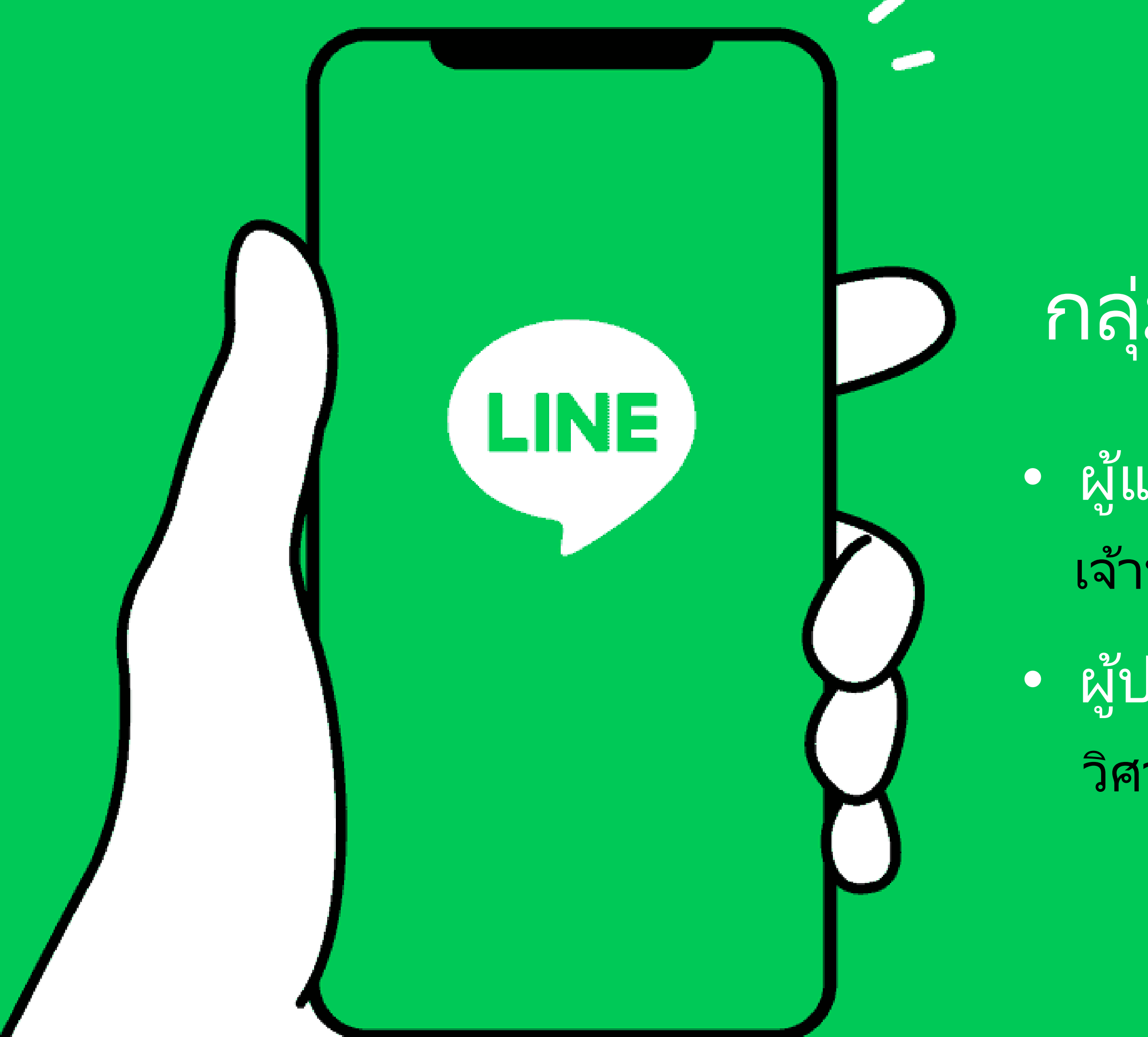

## กลุ่มผู้ใช้งานระบบ

ผู้แจ้งจุดสำรวจ
เจ้าหน้าที่จากหน่วยงานในพื้นที่

• ผู้ประเมินอาคาร

วิศวกรอาสา

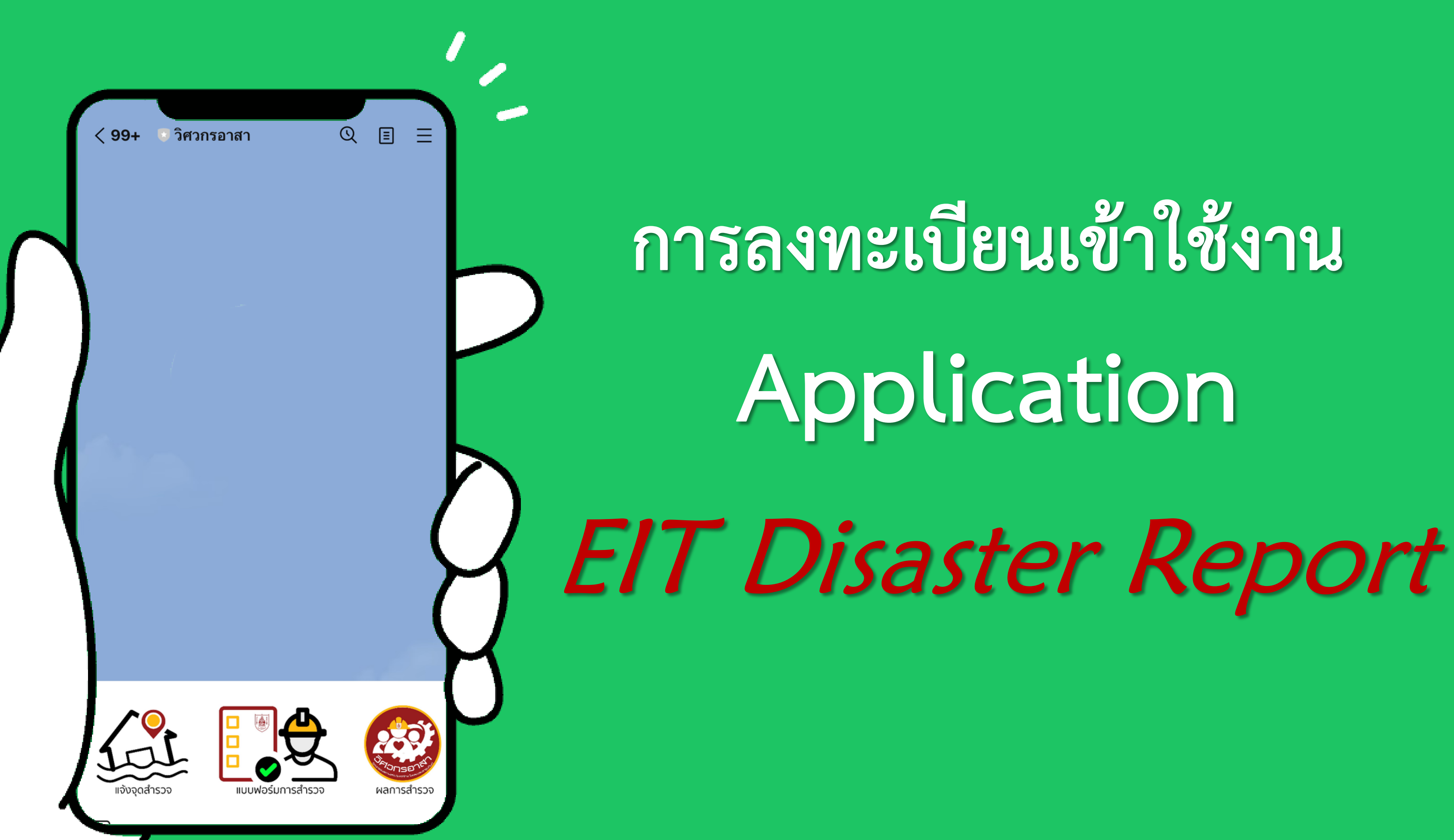

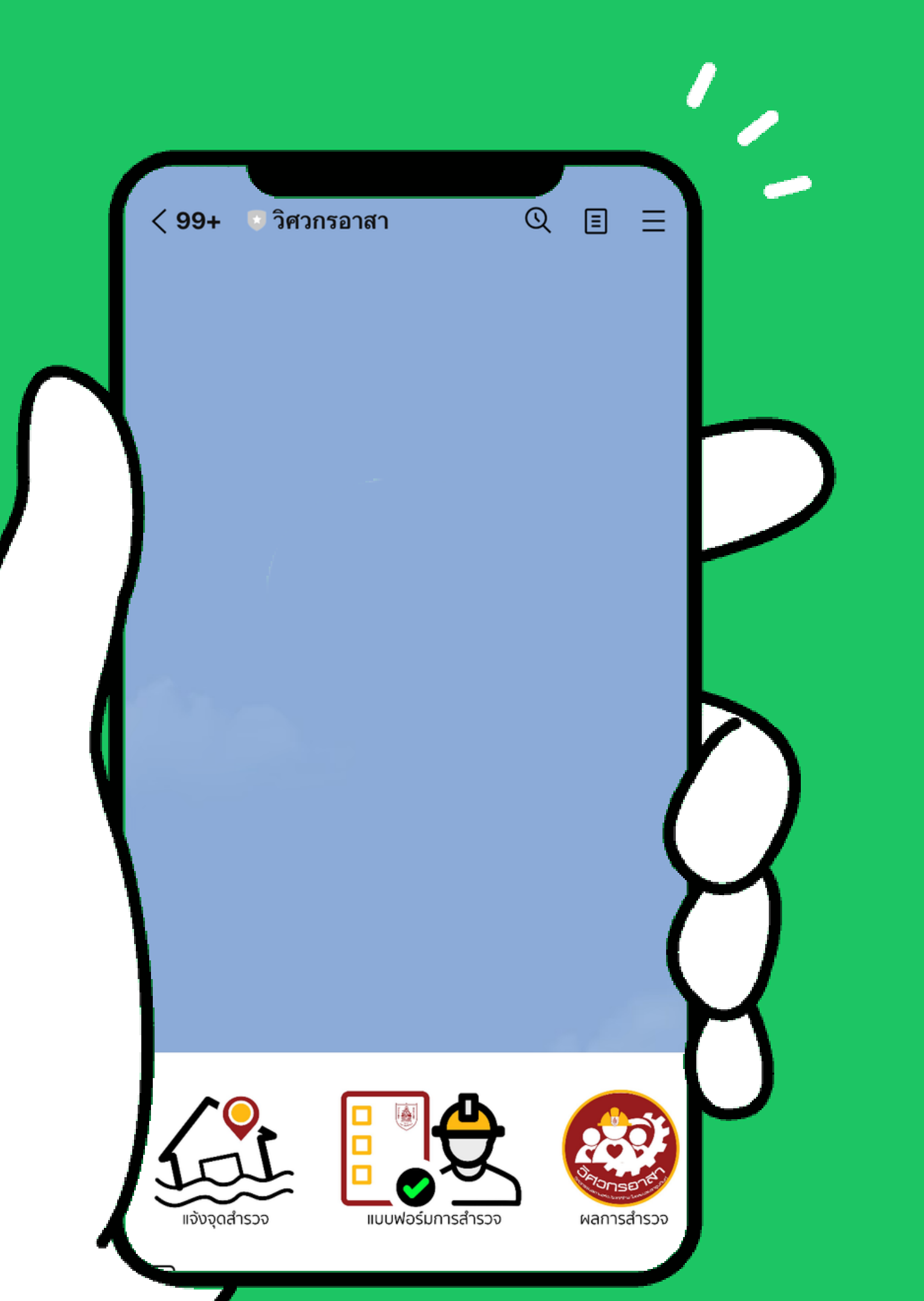

### 1

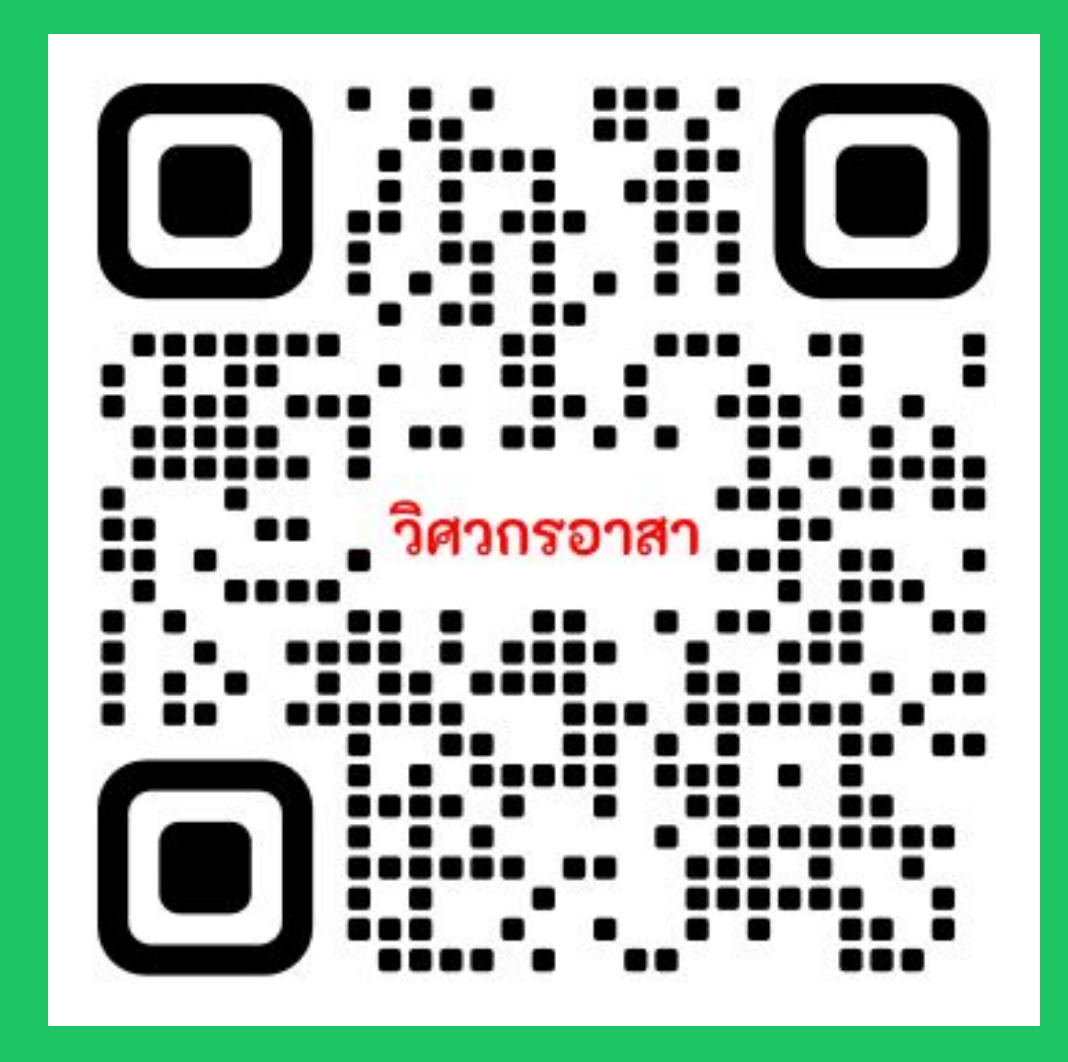

### เพื่อเข้าใช้งาน App ผ่านโปรแกรม Line

### แสกน QR code

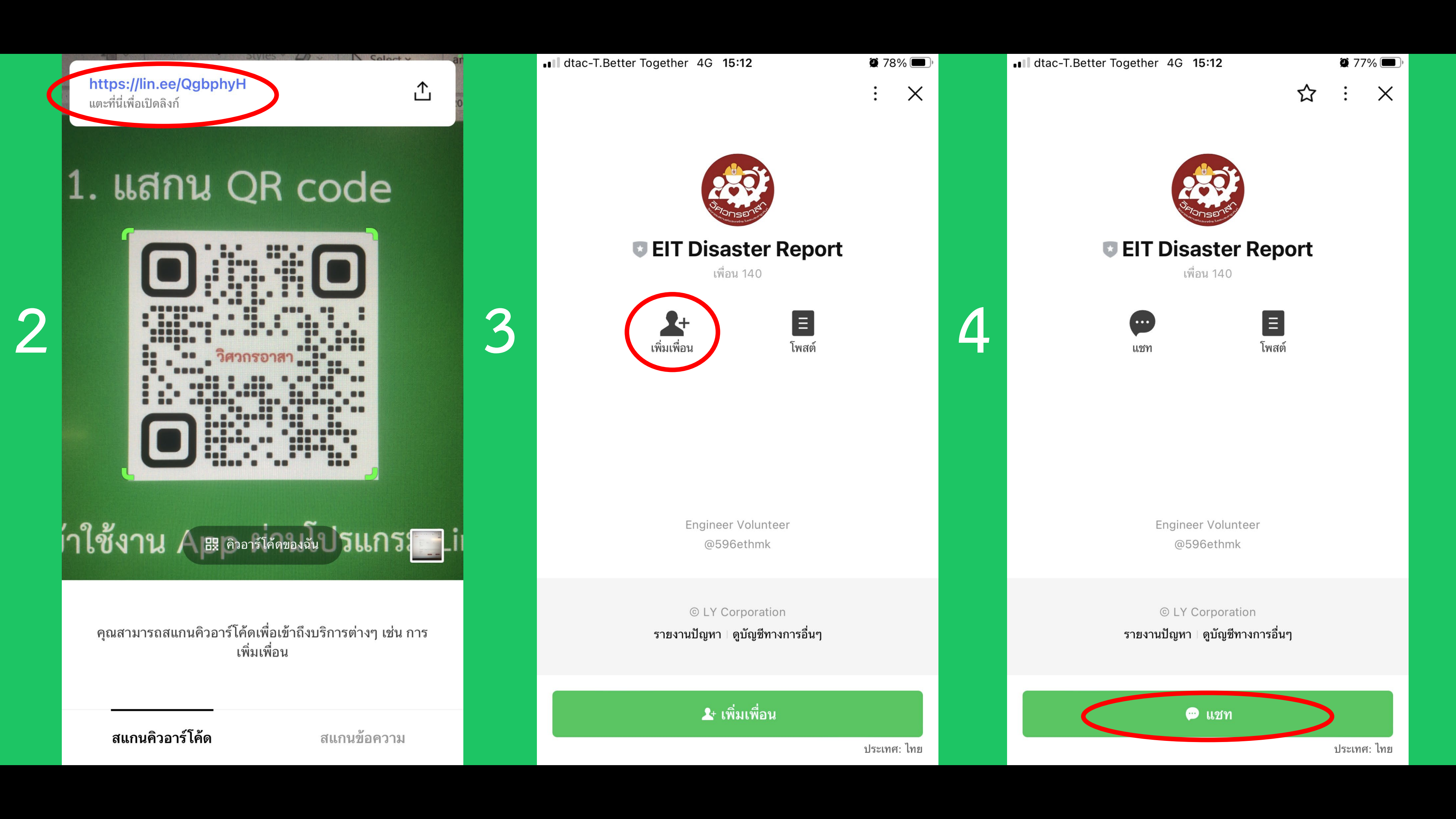

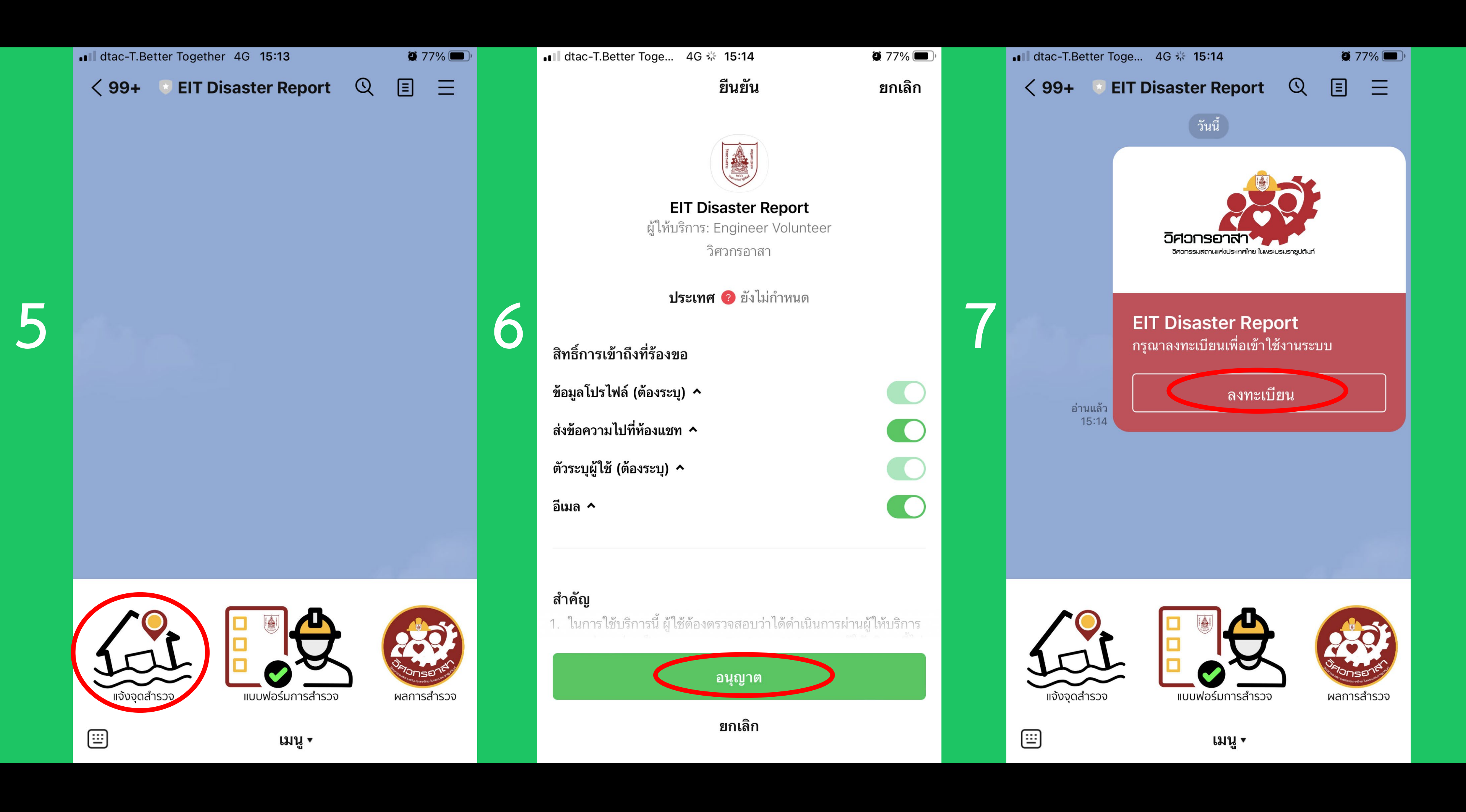

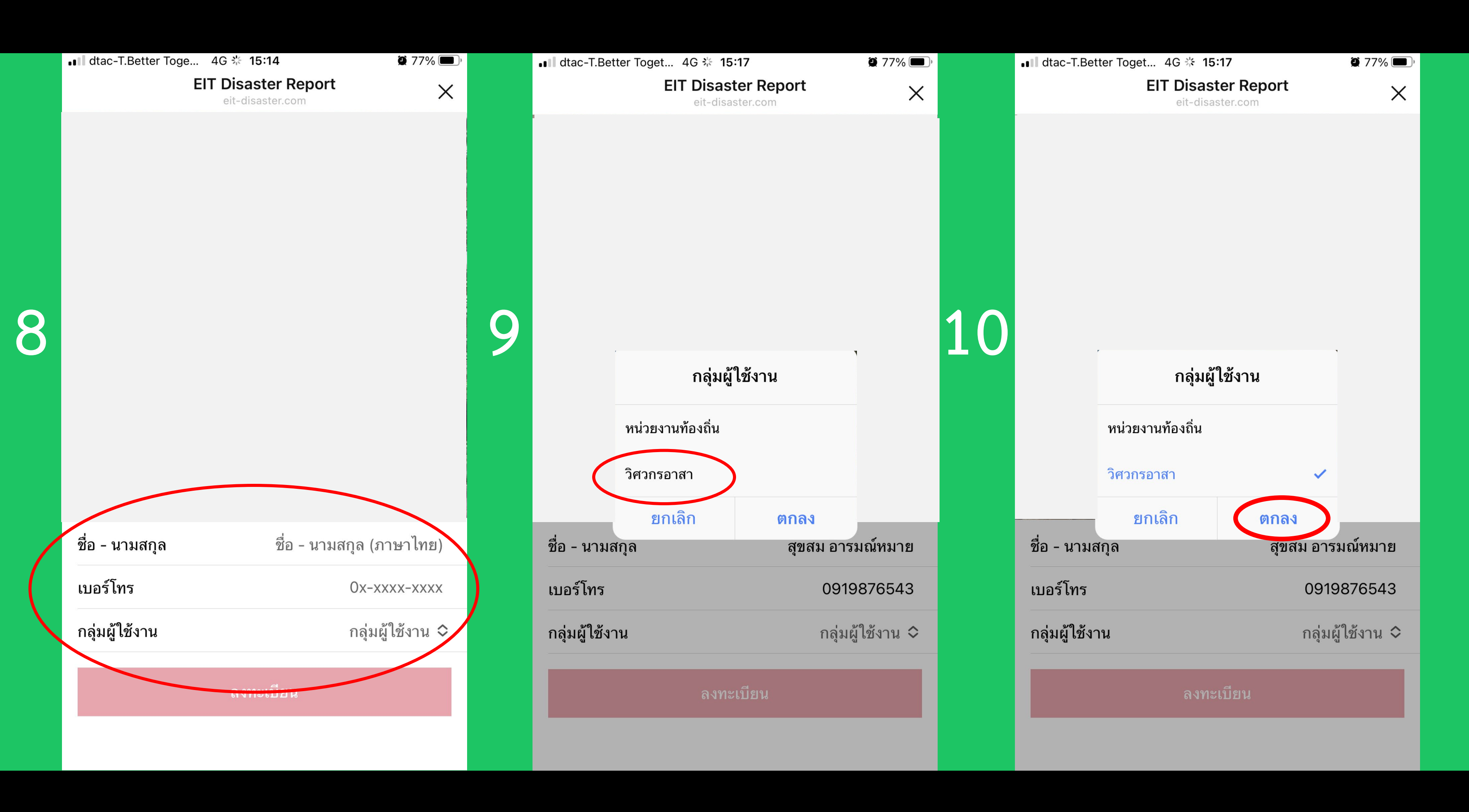

|   | ■III dtac-T.Better Tog | et 4G 🔆 15:17                           | 🎽 77% 🔳 ʻ  |    | ••• dtac-T.Better Toge | . 4G 🔆 15:18      | <b>Q</b> 7     |
|---|------------------------|-----------------------------------------|------------|----|------------------------|-------------------|----------------|
|   |                        | EIT Disaster Report<br>eit-disaster.com | ×          |    |                        | EIT Disaster Repo | ort            |
| 1 |                        |                                         |            | 12 |                        |                   |                |
|   | ชื่อ - นามสกุล         | สุขสม อ                                 | ารมณ์หมาย  |    | ชื่อ - นามสกุล         |                   | สุขสม อารมณ์หร |
|   | เบอร์โทร               | 09                                      | 919876543  |    | เบอร์โทร               |                   | 0919876        |
|   | กลุ่มผู้ใช้งาน         | วิค                                     | เวกรอาสา 🛇 |    | กลุ่มผู้ใช้งาน         |                   | วิศวกรอาล      |
|   | เลขใบอนุญาต            | เลขใบอนุญาต ตัวอย่าง                    | า มย99999  |    | เลขใบอนุญาต            |                   | 999            |
|   | ลงทะเบียน              |                                         |            |    |                        | ลงทะเบียน         |                |

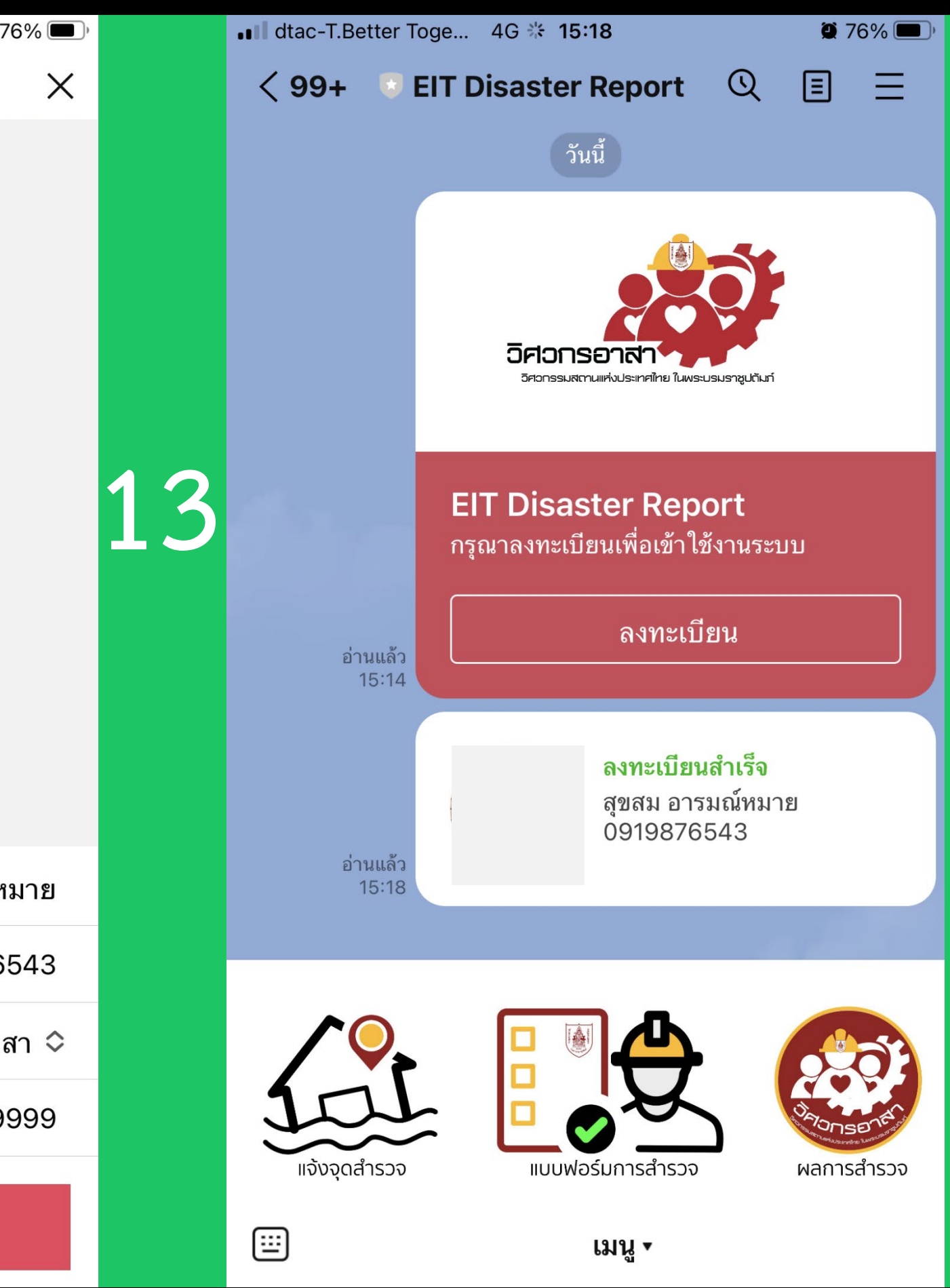

## วิธีกดเรียก QR Code สำหรับการเพิ่มเพื่อน

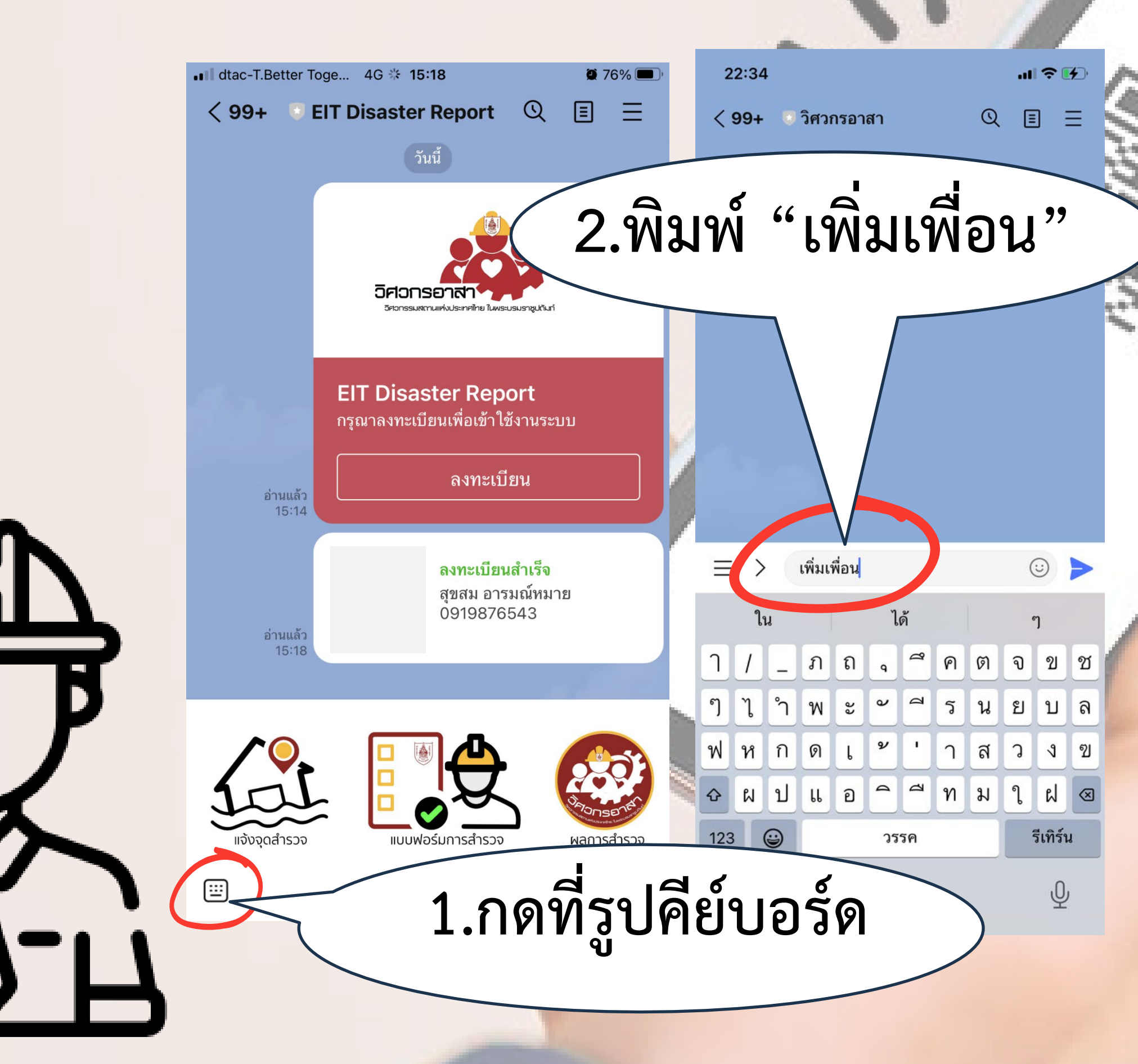

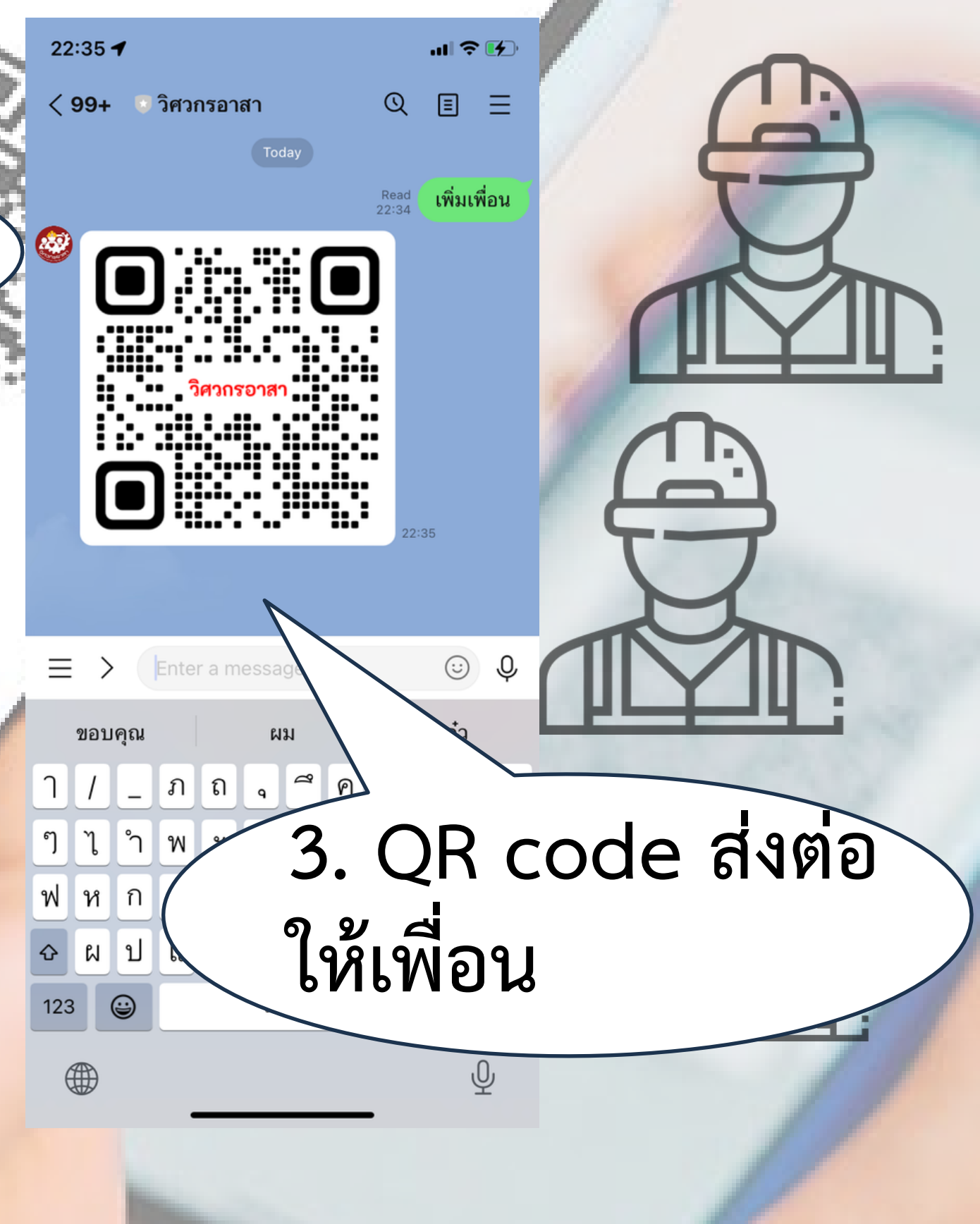

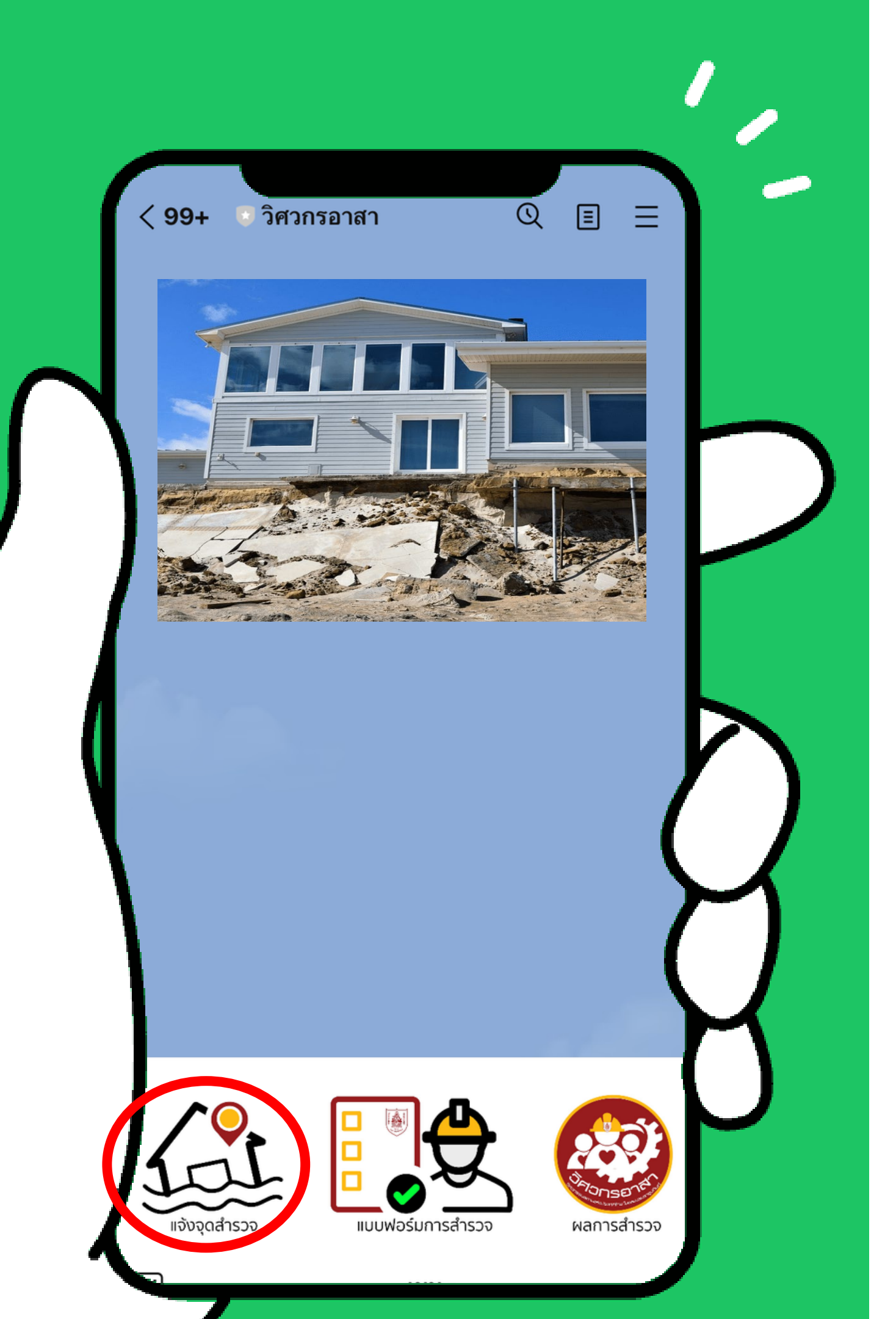

# การแจ้งจุดสำรวจ

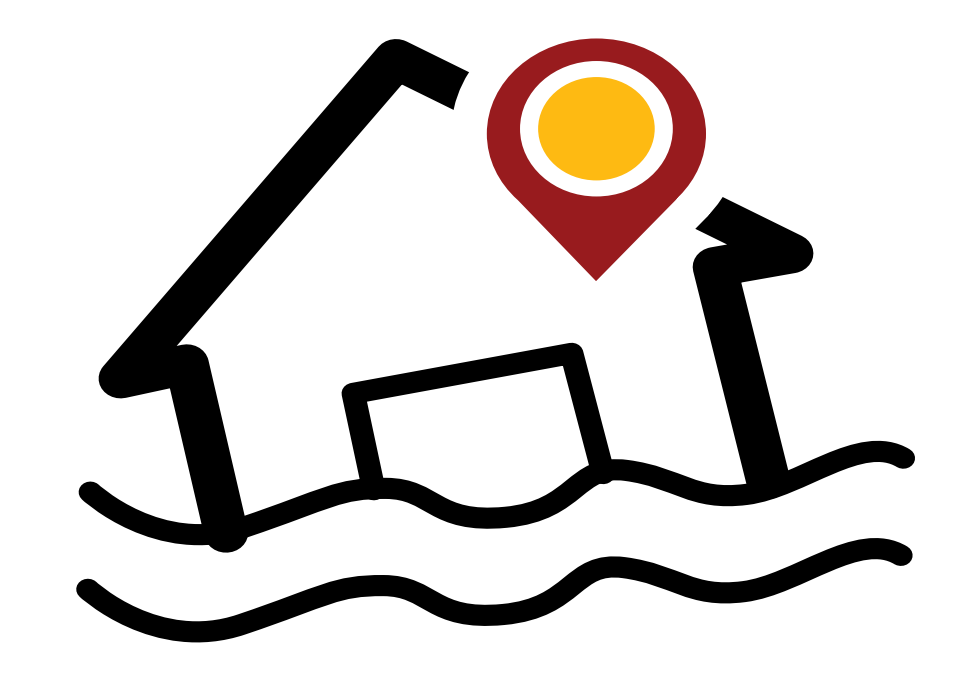

#### การใช้งาน Application

|   | ••• dtac-T.Better Toge             | e 4G 券 <b>15</b> :3       | 31                           | <b>1</b> 🖗 75% 🔳 ' |   | ■■■ dtac-T.Better Toge                 | e 4G 🛠 <b>15</b> :3       | 88                    |
|---|------------------------------------|---------------------------|------------------------------|--------------------|---|----------------------------------------|---------------------------|-----------------------|
|   |                                    | EIT Disaste<br>eit-disast | er Report                    | ×                  |   | <                                      | EIT Disaste<br>eit-disast | er Report             |
|   |                                    | บันที                     | in                           | 0                  |   |                                        | บันที                     | in                    |
|   | <b>8</b><br>ผู้เสียหาย             | ตำแหน่ง                   | <u>ับ</u><br>งทีตัง          | รูปถ่าย            |   | ผู้เสียหาย                             | ตำแหน่                    | <u>ย</u><br>เทตัง     |
|   |                                    | แจ้งจุดส                  | สำรวจ                        |                    |   |                                        | แจ้งจุดอ                  | สำรวจ                 |
|   | ข้อมูลจุดสำรวจ                     |                           |                              |                    |   | ข้อมูลจุดสำรวจ                         |                           |                       |
| • | ชื่อผู้ติดต่อ<br>ระบุชื่อผู้ติดต่อ |                           | นามสกุล<br>ระบุนามสกุล       |                    | 2 | ชื่อผู้ติดต่อ<br>นายเอ็ม               |                           | นามสกุล<br>เมืองผู้ดี |
|   | เบอร์โทร<br>Ox-xxxx-xxxx           |                           |                              |                    |   | เบอร์โทร<br>0812345678                 |                           |                       |
|   | ที่ตั้งอาคารเลขที่<br>อาคารเลขที่  |                           |                              |                    |   | ที่ตั้งอาคารเลขที่<br>บ้านเช่าไม่มีเลข | ที่                       |                       |
|   | จังหวัด<br>จังหวัด                 | \$                        | อำเภอ<br>อำเภอ               | \$                 |   | <sup>จังหวัด</sup><br>พระนครศรีอยุธร   | ิยา                       | อำเภอ<br>บางปะอิ      |
|   | ตำบล<br>ตำบล                       | \$                        | รหัสไปรษณีย์<br>รหัสไปรษณีย์ | \$                 |   | <sub>ตำบล</sub><br>เชียงรากน้อย        | \$                        | รหัสไปรษถ<br>13180    |
|   | รายละเอียดเพิ่ม                    | เติม                      |                              |                    |   | รายละเอียดเพิ่มเติม<br>ใกล้หมูบ้านเปรง | มประชา                    |                       |
|   |                                    |                           |                              |                    |   |                                        |                           |                       |

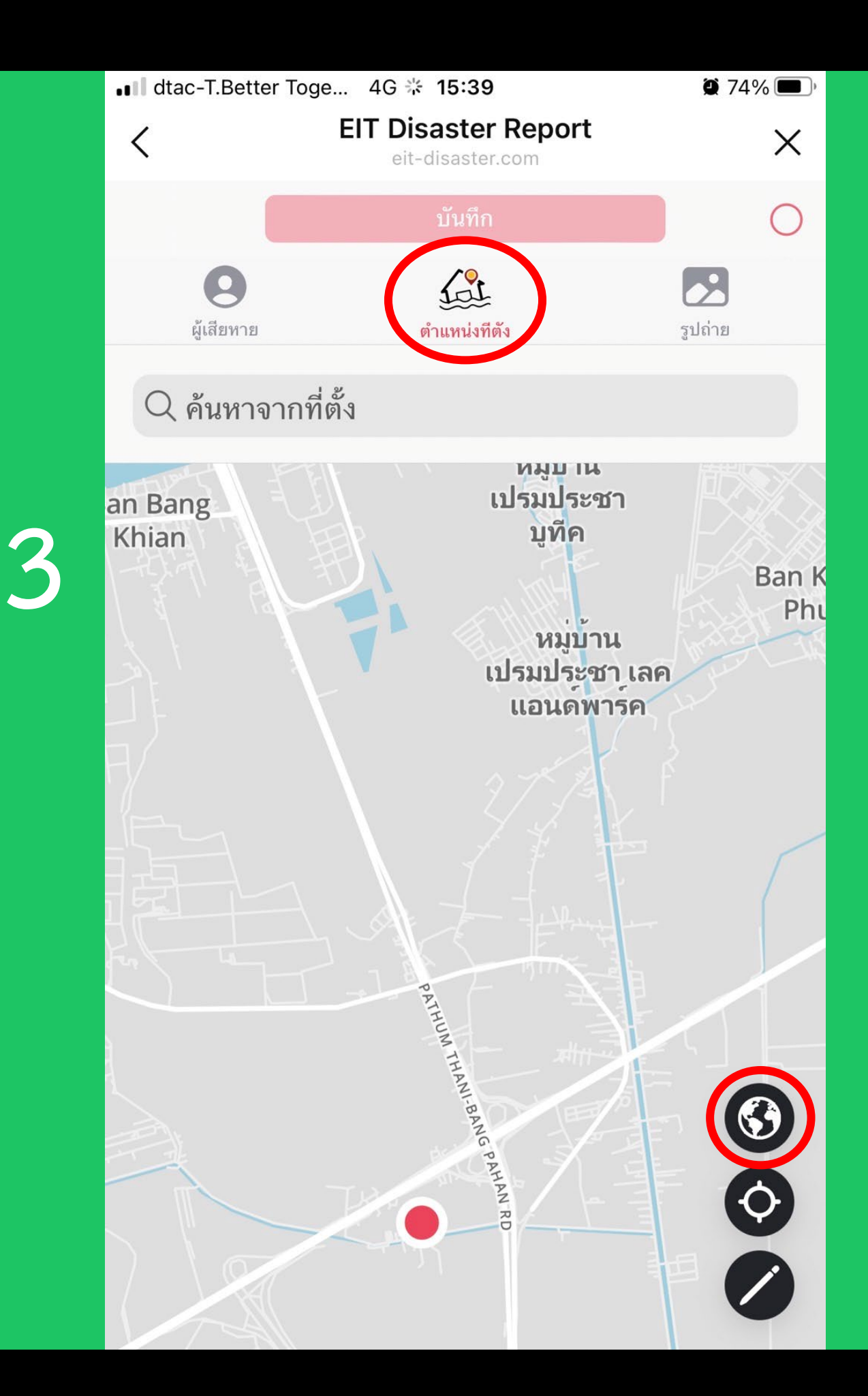

**9** 74% 🔳 '

รูปถ่าย

บางปะอิน

รหัสไปรษณีย์

Х

Ο

 $\diamond$ 

 $\diamond$ 

![](_page_11_Figure_0.jpeg)

![](_page_11_Figure_1.jpeg)

| ■■ dtac-T.Better To    | 1 🖉 72% 🔳                               |          |
|------------------------|-----------------------------------------|----------|
| <                      | EIT Disaster Report<br>eit-disaster.com | ×        |
|                        | บันทึก                                  | 0        |
| <b>(</b><br>ผู้เสียหาย | <b>ต</b> ำแหน่งทีตัง                    | รูปถ่าย  |
| ເທົ່າມູກງານ            |                                         |          |
| 0710401174             | คลังรูปภาพ                              |          |
|                        | ถ่ายภาพ                                 | <u>(</u> |
|                        | เลือกไฟล์                               |          |
|                        |                                         |          |
|                        |                                         |          |

![](_page_12_Picture_1.jpeg)

![](_page_12_Picture_2.jpeg)

![](_page_12_Picture_3.jpeg)

![](_page_12_Picture_4.jpeg)

## การสมัครเข้าร่วมกิจกรรมลงพื้นที่

![](_page_13_Picture_1.jpeg)

![](_page_14_Picture_0.jpeg)

## เมื่อเกิดเหตุภัยพิบัติ

•Admin สร้างกลุ่มสำรวจ และทำการ ประชาสัมพันธ์เชิญชวน •วิศวกรอาสา สมัครเข้าร่วมกลุ่มสำรวจ เพื่อลงพื้นที่ โดยแสกน QR code

#### กด Join Group เข้าร่วมกลุ่มวิศวกรอาสาเฉพาะกิจ

![](_page_15_Picture_1.jpeg)

![](_page_15_Picture_2.jpeg)

![](_page_15_Picture_3.jpeg)

#### วิศวกรอาสา

#### ชื่อกลุ่ม : ChaiNat

วันเริ่มต้น : 2024-01-15 วันสิ้นสุด : 2024-04-15 รายละเอียดกลุ่ม : ChaiNat สมาชิกปัจจุบัน : 1 คน

คุณ 🤌 YoongZaa 🤣 ต้องการเข้าร่วมกลุ่ม

คุณเป็นสมาชิกในกลุ่มสำรวจ

# การเข้าลงพื้นที่โดยวิศวกรอาสา เพื่อสำรวจความเสียหาย

วิศวกรอาสาที่สมัครร่วมกลุ่มสำรวจ จะได้รับการจ่ายงานเพื่อลงพื้นที่

![](_page_17_Picture_0.jpeg)

### เลือกเมนู แบบฟอร์มการสำรวจ เพื่อดูจำนวนงานที่ได้รับมอบหมาย

![](_page_17_Picture_2.jpeg)

### แบบฟอร์มการสำรวจ

**@** 69% ac-T.Bette **EIT Disaster Report** eit-disaster.com สุขสม อารมณ์หมาย จำนวนอาคารรอสำรุงจ 1 อาคา 1.หน้าจอแสดงจำนวนงาน ผู้เสียหาย: นายเอ็ม เมืองผู้ดี ข้านเช่าไม่มีเลขที่ เชียงรากน้อย บางปะอิน ... ที่ได้รับมอบหมาย 🕒 แจ้งสำรวจ: 15 พ.ย. 2566 16:00 น. สถานะ: รอสำรวจ กลุ่ม: uBON 2.เลื่อนไปทางซ้ายเพื่อเข้าสู่ เมนูต่าง ๆ

![](_page_18_Figure_1.jpeg)

![](_page_19_Figure_0.jpeg)

![](_page_20_Figure_0.jpeg)

![](_page_21_Figure_0.jpeg)

![](_page_22_Picture_0.jpeg)

![](_page_22_Picture_1.jpeg)

![](_page_22_Picture_2.jpeg)

![](_page_23_Figure_0.jpeg)

![](_page_23_Figure_1.jpeg)

![](_page_24_Figure_0.jpeg)

![](_page_25_Picture_0.jpeg)

## THANK YOU!

![](_page_25_Picture_2.jpeg)